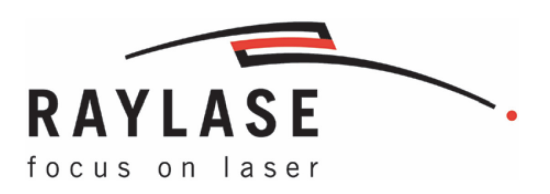

# weldMARK<sup>®</sup> 3 Remote Interface

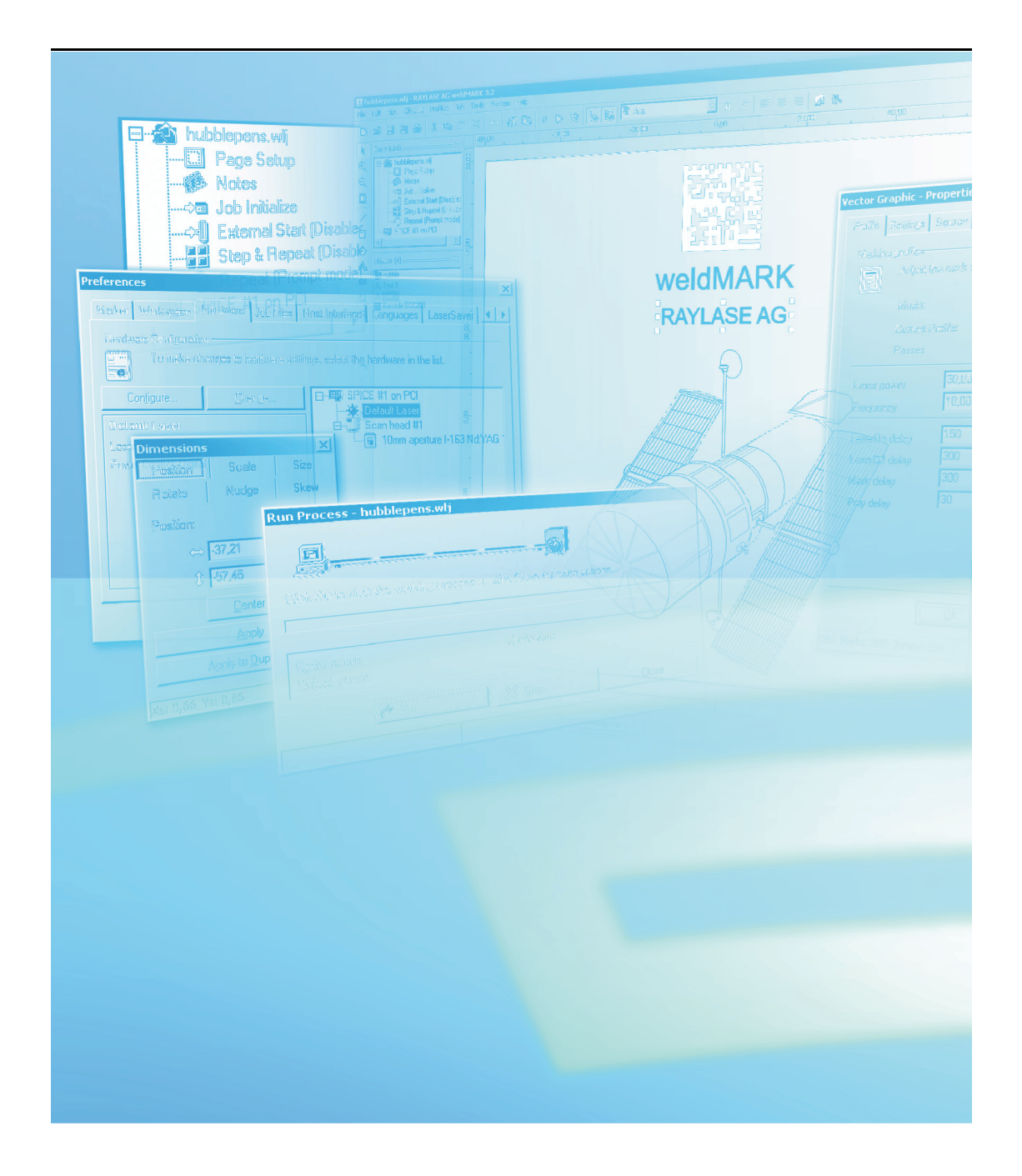

This manual has been compiled by RAYLASE for its customers and employees.

RAYLASE reserves the right to change the product described in this manual and the information contained therein without prior notice.

The software included in the product and this manual itself are protected by copyright. All rights are reserved. Duplication of this manual in whole or in part, particularly by photocopying, scanning or imaging, and reproduction by any means are forbidden without the prior, written consent of RAYLASE.

#### TABLE OF CONTENTS

| 1   | INTRODUCTION                                               | 4  |
|-----|------------------------------------------------------------|----|
| 1.1 | About this Manual                                          | 4  |
| 1.2 | Laser Safety                                               | 4  |
| 1.3 | Manufacturer                                               | 4  |
| 1.4 | Customer Support                                           | 4  |
| 2   | PRINCIPLE OF OPERATION                                     | 5  |
| 2.1 | Remote Interface Concept                                   | 5  |
| 2.2 | Configuring the RS-232 Interface                           | 6  |
| 2.3 | Configuring the TCP/IP Interface                           | 7  |
| 2.4 | Configuring the Repeat Process and External Start settings | 8  |
| 2.5 | Viewing the Host Interface Monitor                         | 9  |
| 2.6 | Enabling the Host mode                                     | 9  |
| 2.7 | Network connection                                         |    |
| 3   | COMMANDS AND FUNCTIONS                                     | 11 |
| 3.1 | Command Syntax                                             | 11 |
| 3.2 | Command Set                                                |    |
| 3.3 | Return codes                                               |    |
| 3.4 | Object Types                                               | 23 |
| 4   | EXAMPLE PROGRAM                                            | 24 |
| 4.1 | C++ Example                                                | 24 |
|     | INDEX                                                      |    |

## **1** INTRODUCTION

Thank you for purchasing the RAYLASE AG weldMARK<sup>®</sup> software suite. This guide will assist you in using the Remote Interface services provided by weldMARK<sup>®</sup>. The connection is made either via an RS-232 interface or via a LAN-based TCP/IP connection.

## 1.1 About this Manual

The Remote Interface User's Guide contains detailed information about interfacing to the Remote Interface services provided by weldMARK<sup>®</sup>. It is meant to be a reference tool. It is assumed that you have experience in programming of RS-232 ports or TCP/IP connections.

## 1.2 Laser Safety

Customers assume all responsibility for maintaining a laser-safe working environment. OEM customers must assume all responsibility for CDRH (Center for Devices and Radiological Health) certification.

#### CAUTION:

Switch on the PC, **before** switching on the laser system. In this way you can avoid an uncontrolled action of the laser when switching on the PC.

Check your application carefully before using the laser system. Faulty software can lock up the complete system without control over the laser or the scan head.

## 1.3 Manufacturer

RAYLASE AG Argelsrieder Feld 2-4 82234 Wessling Germany Tel.: +49 (0) 81 53 - 88 98 - 0 Fax: +49 (0) 81 53 - 88 98 - 10 http://www.raylase.de E-mail: info@raylase.de

### 1.4 Customer Support

The RAYLASE customer service is available for your problems either in respect to the subsystem or to this manual. Before calling the customer service, please make sure you have refered to any appropriate sections in the manuals on the supplied CD, that may answer your question.

If you need further assistance call RAYLASE customer service, Monday through Friday between 8 a.m. and 5 p.m. (Central European Time).

Germany (Wessling) +49 (0) 81 53 - 88 98 - 0 E-Mail: support@raylase.de

... ask for the customer service

## 2 PRINCIPLE OF OPERATION

This chapter gives an overview of the Remote Interface services provided by weldMARK<sup>®</sup>, and details on configuring weldMARK<sup>®</sup> properly to communicate with your software.

## 2.1 Remote Interface Concept

weldMARK<sup>®</sup> is designed as a full-featured laser marker interface package, with capabilities for editing, saving, opening and running "jobs" directly from the weldMARK<sup>®</sup> Editor interface. Although this interface is extremely powerful, it may not be desirable in all circumstances.

For this reason, weldMARK<sup>®</sup> offers the Remote Interface service. This service provides a remote program, written by the customer, the ability to take control of weldMARK<sup>®</sup>.

The remote program can load jobs, change the content of marking objects dynamically, run jobs and receive status back from weldMARK<sup>®</sup> after every command. While the remote program has control, the weldMARK<sup>®</sup> User Interface is locked, preventing the operator from making any changes to the running process.

Although jobs that contain motor control objects can be loaded, the Remote Interface does not support running jobs with motor control automation.

In operation, the external program takes control of weldMARK<sup>®</sup>, but does not initiate the actual marking cycle. This is done through the START PROCESS input on the Standard I/O card or the Start Mark input on the SPC/SPICE series of interface cards. Once the START PROCESS pin is toggled, the mark cycle begins, the mark completes, and then weldMARK<sup>®</sup> returns to wait for the START PROCESS pin to toggle again.

Although both TCP/IP and RS-232 interfaces are supported, only one may be active at a time for Remote Control.

In addition to the control commands available, there is a number of status query commands that can be used to retrieve the current status of weldMARK<sup>®</sup>. These queries can be made even if the remote computer has not taken control of weldMARK<sup>®</sup>.

### 2.2 Configuring the RS-232 Interface

To configure weldMARK<sup>®</sup> for the RS-232 interface, use the following steps:

- Make sure you have a valid RS-232 port set up in Windows. If you are not sure how to do this, refer to the Windows documentation.
- Connect a standard RS-232 cable between the computer running weldMARK<sup>®</sup> and your remote computer.
- In weldMARK<sup>®</sup> in the main menu, select System >Preferences...
- Select the *Host Interface* tab.
- Click on *Host connection* to display the Host Interface types available.
- Select *RS-232*. The beside window is opened.
- Edit the default values as desired.

| Preferences                                                                                    |                                                                       |                |               |              |  |
|------------------------------------------------------------------------------------------------|-----------------------------------------------------------------------|----------------|---------------|--------------|--|
| Marker Workspace                                                                               | Hardware Job Files                                                    | Host Interface | Languages La: | serSaver 🚺   |  |
| Host Interface                                                                                 |                                                                       |                |               |              |  |
| Change the                                                                                     | Change the settings for connecting to an external computer or network |                |               |              |  |
| Host conne                                                                                     | ection: RS-232                                                        | -              | ]             |              |  |
| 1/0 port:                                                                                      | COM1                                                                  | •              |               |              |  |
| Baud Rate:                                                                                     | 9600                                                                  | •              |               |              |  |
| Data Bits:                                                                                     | 8                                                                     | •              |               |              |  |
| Parity:                                                                                        | None                                                                  | ¥              |               |              |  |
| Stop Bits:                                                                                     | 1                                                                     | T              |               |              |  |
| Enter Run from Host mode when application starts     Show Host Monitor when application starts |                                                                       |                |               |              |  |
|                                                                                                |                                                                       | <u>0</u> K     | Cancel        | <u>H</u> elp |  |

- Select the *Show Host mode when application starts* box if you want weldMARK<sup>®</sup> to place itself in the Host mode automatically when the application starts first.
- To disable the Remote Interface service, click on *Host connection* to display the Host Interface types available and select *disabled*.

## 2.3 Configuring the TCP/IP Interface

To configure weldMARK<sup>®</sup> for the TCP/IP interface, use the following steps:

- Make sure you have a TCP/IP stack installed and set up in Windows. If you are not sure how to do this, refer to the Windows documentation.
- In weldMARK<sup>®</sup> in the main menu, select *System* >*Preferences*... The window *Preferences* is opened.
- Select the Host Interface tab.
- Click on *Host connection* to display and select *TCP/IP*.
- The TCP/IP default values appear.
   Edit the default values as desired. weldMARK<sup>®</sup> has been configured to listen on Port 350.

| Preferences                                      |                                                                       |           |                |           |            |    |
|--------------------------------------------------|-----------------------------------------------------------------------|-----------|----------------|-----------|------------|----|
| Marker \                                         | Workspace Hardware                                                    | Job Files | Host Interface | Languages | LaserSaver | ◄► |
| Host Inte                                        | erface                                                                |           |                |           |            |    |
| 24                                               | Change the settings for connecting to an external computer or network |           |                |           |            |    |
|                                                  | Host connection:                                                      | TCP/IP    | •              | ]         |            |    |
|                                                  | Host Port:                                                            | 350       | (Default = 3   | 50)       |            |    |
|                                                  | Local IP Address:                                                     | not conn  | ected          |           |            |    |
|                                                  | Host IP Address:                                                      | not conn  | ected          |           |            |    |
|                                                  |                                                                       |           |                |           |            |    |
| Enter Run from Host mode when application starts |                                                                       |           |                |           |            |    |
| Show Host Monitor when application starts        |                                                                       |           |                |           |            |    |
| <u> </u>                                         |                                                                       |           |                |           |            |    |

- Select the *Show Host mode when application starts* box if you want weldMARK<sup>®</sup> to place itself in the Host ready mode automatically when the application starts first.
- To disable the Remote Interface service, click on *Host connection* to display the Host Interface types available and select *disabled*.

# 2.4 Configuring the Repeat Process and External Start settings

**Note**: You must have either a Standard I/O card or a RLC/SP-ICE series scan head card installed to use the Remote Interface features in weldMARK<sup>®</sup>.

To configure weldMARK<sup>®</sup> for the Remote Interface, the system must be set to repeat the job continuously, and to poll the START PROCESS input pin on the Standard I/O card, or the START MARK pin on the RLC/SP-ICE card. Note that if you do not select these settings manually, they will be set for you the first time the Host loads a job.

Proceed as follows to configure the settings:

- In weldMARK<sup>®</sup>, in the main menu click *Job* >*Settings...*
- Select the *Repeat Process* tab. The adjacent window is opened.
- Select the Do not promt between cycles, and run indefinitely option.

| Page Set | up Repeat Process Step & Repeat Job Initialise External Start Stop Mark                         |  |  |
|----------|-------------------------------------------------------------------------------------------------|--|--|
| Repeat   |                                                                                                 |  |  |
| Ċ        | After starting a Job with the Job $\Rightarrow$ Run command, execute the job using these rules: |  |  |
|          | FOR OPERATION FROM THE CONSOLE:                                                                 |  |  |
|          | Prompt operator between each cycle, and run indefinitely                                        |  |  |
|          | C Prompt operator between each cycle, and stop the process after:           1         cycles    |  |  |
|          | AUTOMATION ONLY:                                                                                |  |  |
|          | O Do not prompt between cycles, and run indefinitely                                            |  |  |
|          | C Do not prompt between cycles, but stop after:                                                 |  |  |
|          |                                                                                                 |  |  |
| Save     | Settings as Default <u>D</u> K Cancel <u>Help</u>                                               |  |  |

- Select the *External Start* tab. The adjacent window is opened.
- Select the *Wait for external start signal* option.
- Click on drop down menu Use I/O port to display the available I/O ports.
- Select the desired port. Ports are only available on the Standard I/O card or the SPC/SPICE series scan head card.

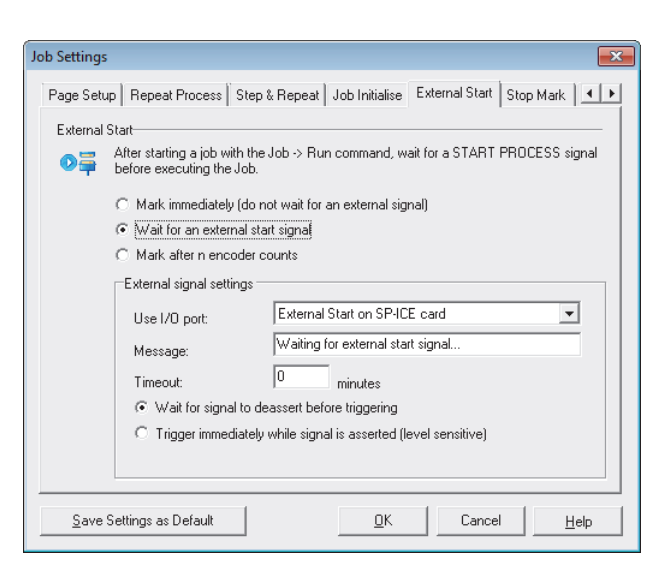

- Enter a message in the *Message* edit box. It appears in the Host Process box while the system is waiting for the START PROCESS input to toggle.
- Enter a *Timeout* value for the maximum waiting time. A value of zero causes an indefinitely waiting time.
- Select Wait for signal to deassert before triggering to start marking on the trailing edge of the START PROCESS signal input.
   Select Trigger immediately while signal is asserted to start marking on the leading edge of the START PROCESS signal input.
- Click OK to close the Job Settings window.

## 2.5 Viewing the Host Interface Monitor

The Host Interface Monitor is a convenient way to view the command sequences between weldMARK<sup>®</sup> and the Host. Note that when the Host has taken control about weldMARK<sup>®</sup>, the Host Interface Monitor position on the display screen cannot be changed. So position it accordingly before taking the control about weldMARK<sup>®</sup>.

To display the Host Monitor, follow these steps:

In weldMARK<sup>®</sup>, in the main menu, click *View* >*Host Monitor*. The Host Interface Monitor window appears.

| Ho<br>T<br>T | st Interface Monitor<br>CP/IP Tx: ACK<br>CP/IP Rx: OPEN,file,c:\t.wlj                                  |
|--------------|----------------------------------------------------------------------------------------------------|
| T<br>T<br>T  | CP/IP Tx: ACK<br>CP/IP Rx: REQUEST,field,1<br>CP/IP Tx: 0,11,Text 1 Hello<br>CP/IP Rx: REQUEST,field,3 |
|              | CP7IP TX: 2,8,0: \marker\graphics\vector\Stpauis.pit                                                   |

 To close the Host Monitor, in the main menu click *View >Host Monitor*. The Host Interface Monitor window closes.

### 2.6 Enabling the Host mode

Before another program or computer can take control of weldMARK<sup>®</sup>, you must put weldMARK<sup>®</sup> into Host mode. Host mode is indicated when the Host Interface window is displayed.

Note: when the Host has taken control about weldMARK<sup>®</sup>, the Host Interface window position on the display screen cannot be changed. So position it accordingly before taking the control about weldMARK<sup>®</sup>.

Proceed as follows to switch weldMARK® in Host mode:

Preparation:

- → page 6, Configuring the RS-232 Interface
- → page 7, Configuring the TCP/IP Interface
- Select System >Run from Host from the menu.

The Host Interface window appears.

The system is now ready to accept Remote Interface commands

| Host Interface: Ready         |             | × |
|-------------------------------|-------------|---|
|                               |             |   |
| Cycle count:<br>Object count: | Cycle time: |   |
| Current object:               |             |   |

### 2.7 Network connection

By default, weldMARK<sup>®</sup> makes the Remote Interface service available on Port 350. This can be changed in the Host Interface setup box, if Port 350 conflicts with another installed port on your computer.

The computer on which weldMARK<sup>®</sup> is running, can be controlled via an RS-232 direct connection in the simplest case. Otherwise, control via an TCP/IP network can take place.

## **3 COMMANDS AND FUNCTIONS**

## 3.1 Command Syntax

For the sake of clarity, the responses listed below each command have been listed with their descriptive error codes. In practice, the responses are returned with numerical error codes. For example, STATUS,IN\_HOST\_MODE is returned as STATUS,512 ( $\rightarrow$  page 22, Return codes) for a complete listing of all return codes.

## 3.2 Command Set

The following list describes all the Remote Interface commands and their intended use, and is presented in alphabetical order. A description of the command parameters follows each command.

#### HOME

| Function  | All the enabled Motor Controller axes are sent in their home position.   |                                                                                        |  |
|-----------|--------------------------------------------------------------------------|----------------------------------------------------------------------------------------|--|
| Responses | ACK                                                                      | Acknowledged                                                                           |  |
|           | NOT_IN_HOST_MODE                                                         | weldMARK <sup>®</sup> must be in Host mode.                                            |  |
|           | NO_MOTOR_CONTROLLER                                                      | Motor Controller not available.                                                        |  |
|           | NO_HARDLOCK<br>HARDLOCK_NOT_ALLOWED                                      | Either no Hardlock available or the feature not allowed with the current Hardlock key. |  |
|           | ERROR,MOTOR_HOME                                                         | An error occurred while performing the Home function.                                  |  |
| Hints     | weldMARK <sup>®</sup> MUST be under host control to accept this command. |                                                                                        |  |

#### LOAD, lasercfg, [cardno,]file

| Function  | Loads a laser configuration file to the specified controller card.       |                                                                                                    |  |
|-----------|--------------------------------------------------------------------------|----------------------------------------------------------------------------------------------------|--|
| Parameter | file                                                                     | Full qualified name of the laser<br>configuration file, including the path and<br>the file name.<br>In order to maintain compatibility<br>between the two command options, it is<br>assumed that the file name can not start<br>with numbers 03. |  |
|           | cardno                                                                   | The specified control board ( <i>cardno</i> )<br>must be present. If no card number is<br>specified, the control board 0 is<br>addressed. The value range for <i>cardno</i> is<br>03.                                                            |  |
| Responses | ACK                                                                      | Acknowledged                                                                                                    |  |
|           | UNKNOWN_QUALIFIER                                                        | Length of the parameter <i>file</i> is less then 3 characters.                                                                                                    |  |
|           | FILE_NOT_FOUND                                                           | Given path or file name not found.                                                                                                    |  |
|           | NO_SUCH_CARD                                                             | The <i>cardno</i> value is greater than the total number of available cards.                                                                                                    |  |
| Hints     | weldMARK <sup>®</sup> MUST be under host control to accept this command. |                                                                                                    |  |

| Function  | Loads a correction files for the specified scan head on a controller card. |                                                                                                    |  |
|-----------|----------------------------------------------------------------------------|----------------------------------------------------------------------------------------------------|--|
| Parameter | file                                                                       | Full qualified name of the correction file, including the path and the file name. Both <i>.txt</i> and <i>.gcd</i> files with defined name must be present at the defined path. In order to maintain compatibility between the two command options, it is assumed that the file name can not start with numbers 03. |  |
|           | cardno,headno                                                              | Specified <i>cardno</i> and <i>headno</i> should be<br>present in the system. If <i>cardno</i> and<br><i>headno</i> are omitted then first card and<br>first head are assumed. The value for<br><i>cardno</i> and <i>headno</i> can be in the<br>range 03.                                                          |  |
| Responses | ACK                                                                        | Acknowledged                                                                                                    |  |
|           | UNKNOWN_QUALIFIER                                                          | Length of the parameter <i>file</i> is less then 3 characters.                                                                                                    |  |
|           | FILE_NOT_FOUND                                                             | Given path or file name not found.                                                                                                    |  |
|           | NO_SUCH_CARD                                                               | The <i>cardno</i> value is greater than the total number of available cards.                                                                                                    |  |
|           | NO_SUCH_HEAD                                                               | The <i>headno</i> value is greater than the total number of available heads.                                                                                                    |  |
| Hints     | weldMARK <sup>®</sup> MUST be under host control to accept this command.   |                                                                                                    |  |

LOAD, correctionfile, [cardno, headno,]file

#### MODIFY,buffer,##,\*\*\*\*\*\*

| Function  | Stores the string '*****' in the internal string buffer at index ##.                |                                                                                  |  |
|-----------|-------------------------------------------------------------------------------------|----------------------------------------------------------------------------------|--|
| Parameter | ##                                                                                  | Number of the string buffer (value between 1 and 10)                             |  |
|           | 1****                                                                               | string                                                                           |  |
| Responses | ACK                                                                                 | Acknowledged                                                                     |  |
|           | ERROR,UNKNOWN_VERB                                                                  | First word in command line not recognized.                                       |  |
|           | ERROR,UNKNOWN_NOUN                                                                  | Second word in command line not recognized.                                      |  |
|           | ERROR,NO_SUCH_BUFFER                                                                | Buffer ## out of range.                                                          |  |
|           | ERROR, INVALID_TEXT                                                                 | The length of the ***** string is zero, or does not contain markable characters. |  |
| Hints     | Text objects within the job must have the <i>buffer</i> to use the buffer contents. | r "Source" set to Get String from Memory                                         |  |
|           | weldMARK <sup>®</sup> does not need to be under h                                   | ost control to accept this command.                                              |  |
|           | Calling this, will clear the previous value s                                       | stored in buffer.                                                                |  |

#### MODIFY,field,##,\*\*\*\*\*\*

| Function  | Modifies a field of text or barcode.                                                                                                    |                                                                                  |  |
|-----------|----------------------------------------------------------------------------------------------------|----------------------------------------------------------------------------------|--|
| Parameter | ##                                                                                                    | Number of field to be modified                                                   |  |
|           | II*****I                                                                                                    | New text string                                                                  |  |
| Responses | ACK                                                                                                    | Acknowledged                                                                     |  |
|           | ERROR,UNKNOWN_VERB                                                                                                    | First word in command line not recognized.                                       |  |
|           | ERROR,UNKNOWN_NOUN                                                                                                    | Second word in command line not recognized.                                      |  |
|           | ERROR,UNKNOWN_QUALIFIER                                                                                                    | The ## field was not an integer value.                                           |  |
|           | ERROR,NO_SUCH_FIELD                                                                                                    | The ## field index is larger than the total number of objects loaded.            |  |
|           | ERROR,UNKNOWN_QUALIFIER                                                                                                    | The length of the ***** string is zero, or does not contain markable characters. |  |
| Hints     | weldMARK <sup>®</sup> MUST be under host control to accept this command.                                                                                                    |                                                                                  |  |
|           | The field ## corresponds to the position the object has in the Object List within the job i.e. the first object in the Object List would have an index value of 1. If the index values are not known at run time, use MODIFY buffer instead. If the field does not exist, an error is returned. |                                                                                  |  |
|           | The marker must be OFFLINE.                                                                                                    |                                                                                  |  |

#### MODIFY,headoffset,cardno,headno,xoffset,yoffset

| Function  | Modifies the head parameter <i>xoffset</i> and <i>yoffset</i> .<br><b>IMPORTANT</b><br>Offset values set with this command are saved in the job as HeadOffset values.<br>Be sure to reset the values to "0" if they should not be used in the job any further. |                                                                                      |  |
|-----------|----------------------------------------------------------------------------------------------------|--------------------------------------------------------------------------------------|--|
|           |                                                                                                    |                                                                                      |  |
| Parameter | cardno,headno                                                                                                    | Card and the head numbers in the range 03.                                           |  |
|           | xoffset,yoffset                                                                                                    | Offset values are absolute and should be specified in bits.                          |  |
| Responses | ACK                                                                                                    | Acknowledged                                                                         |  |
|           | ERROR,UNKNOWN_VERB                                                                                                    | First word in command line not recognized.                                           |  |
|           | ERROR,UNKNOWN_NOUN                                                                                                    | Second word in command line not recognized.                                          |  |
|           | ERROR,UNKNOWN_QUALIFIER                                                                                                    | The defined <i>cardno</i> or <i>headno</i> values are not an integer value.          |  |
|           | ERROR,NO_SUCH_CARD                                                                                                    | The defined <i>cardno</i> value is greater than the total number of available cards. |  |
|           | ERROR,NO_SUCH_HEAD                                                                                                    | The defined <i>headno</i> value is greater than the total number of available heads. |  |
| Hints     | weldMARK <sup>®</sup> MUST be under host control to accept this command.                                                                                                    |                                                                                      |  |
|           | No checking is done if the values are exceeded.                                                                                                    |                                                                                      |  |
|           | No checking is done if the job is loaded or running. It is up to the calling application to check that changing offset values will not disturb current marking, since the changes are effective immediately.                                                   |                                                                                      |  |
|           |                                                                                                    |                                                                                      |  |

#### MODIFY,position,##,dX,dY

| Function  | Modifies the position of an object by a certain x and y offset.                                        |                                                                       |
|-----------|----------------------------------------------------------------------------------------------------|-----------------------------------------------------------------------|
| Parameter | ##                                                                                                    | Number of the object to be modified                                   |
|           | dX, dY                                                                                                 | Offsets in bits                                                       |
| Responses | ACK                                                                                                    | Acknowledged                                                          |
|           | ERROR,UNKNOWN_VERB                                                                                     | First word in command line not recognized.                            |
|           | ERROR,UNKNOWN_NOUN                                                                                     | Second word in command line not recognized.                           |
|           | ERROR,UNKNOWN_QUALIFIER                                                                                | The ## field was not an integer value.                                |
|           | ERROR,NO_SUCH_OBJECT                                                                                   | The ## field index is larger than the total number of objects loaded. |
| Hints     | weldMARK <sup>®</sup> MUST be under host control to accept this command.                               |                                                                       |
|           | Job must be loaded and the marker must be OFFLINE. If the object does not exist, an error is returned. |                                                                       |

#### MODIFY,rotation,##,dangle

| Function  | Rotates an object by a certain angle.                                    |                                                                        |
|-----------|--------------------------------------------------------------------------|------------------------------------------------------------------------|
| Parameter | ##                                                                       | Number of the object to be rotated.                                    |
|           | dangle                                                                   | Degree value to rotate the object. Range: -360 to 360                  |
| Responses | ACK                                                                      | Acknowledged                                                           |
|           | ERROR,UNKNOWN_VERB                                                       | First word in command line not recognized.                             |
|           | ERROR,UNKNOWN_NOUN                                                       | Second word in command line not recognized.                            |
|           | ERROR,UNKNOWN_QUALIFIER                                                  | The ## field is not an integer value.                                  |
|           | ERROR,NO_SUCH_OBJECT                                                     | The ## field index is greater than the total number of objects loaded. |
| Hints     | weldMARK <sup>®</sup> MUST be under host control to accept this command. |                                                                        |
|           | Job must be loaded and the marker must<br>an error is returned.          | be OFFLINE. If the object does not exist,                              |

#### MODIFY,wsrotation,angle

| Function  | Rotates working space by a certain angle.                                                              |                                                               |
|-----------|----------------------------------------------------------------------------------------------------|---------------------------------------------------------------|
| Parameter | angle                                                                                                  | Degree value to rotated the working space. Range: -360 to 360 |
| Responses | ACK                                                                                                    | Acknowledged                                                  |
|           | ERROR,UNKNOWN_VERB                                                                                     | First word in command line not recognized.                    |
|           | ERROR,UNKNOWN_NOUN                                                                                     | Second word in command line not recognized.                   |
|           | ERROR, ANGLE_OUT_OF_RANGE                                                                              | Value angle is out of range -360 to 360.                      |
| Hints     | weldMARK <sup>®</sup> MUST be under host control to accept this command.                               |                                                               |
|           | Job must be loaded and the marker must be OFFLINE. If the object does not exist, an error is returned. |                                                               |

#### OFFLINE

| Function  | Commands the laser to stop marking immediately, and returns the laser to the MARKER_OFFLINE state. |                            |
|-----------|----------------------------------------------------------------------------------------------------|----------------------------|
| Responses | ACK                                                                                                | Acknowledged               |
|           | ERROR,ALREADY_OFFLINE                                                                              | Marker is already offline. |
| Hints     | weldMARK <sup>®</sup> MUST be under host control to accept this command.                           |                            |

#### ONLINE

| Function  | Commands the marker to start the marking process.                                                                                                    |                                                                                              |
|-----------|----------------------------------------------------------------------------------------------------|----------------------------------------------------------------------------------------------|
| Responses | ACK                                                                                                    | Acknowledged                                                                                 |
|           | ERROR,ALREADY_ONLINE                                                                                                    | Marker is marking or waiting for external start signal.                                      |
|           | ERROR,NO_JOB_LOADED                                                                                                    | No job loaded.                                                                               |
|           | ERROR,INTERLOCKS_OPEN                                                                                                    | An interlock port on the interlock I/O card is signaled.                                     |
|           | ERROR,NO_SCANCARD                                                                                                    | There is no scan head card installed in computer.                                            |
|           | ERROR,NO_HARDLOCK                                                                                                    | No Hardlock detected.                                                                        |
|           | ERROR,NO_IOCARD                                                                                                    | No I/O card installed in computer.                                                           |
|           | ERROR,STEP_REPEAT_INVALID                                                                                                    | The values saved in the job for "step and repeat" will result in an invalid object position. |
|           | ERROR,TEXT_SOURCE_INVALID                                                                                                    | A text object was saved with a Source value incompatible with the host interface.            |
|           | ERROR,TEXTMERGE_INVALID                                                                                                    | There was an error while processing a TextMerge file.                                        |
|           | ERROR,OBJECT_OUT_OF_BOUNDS                                                                                                    | There is an object in the job that is outside the legal marking field.                       |
| Hints     | weldMARK <sup>®</sup> MUST be under host control to accept this command.                                                                                                    |                                                                                              |
|           | System will start polling external start port immediately and enter MARKER_ONLINE state. This call automatically sets the external start flag to true, and sets the repeat mode to repeat indefinitely. |                                                                                              |

#### OPEN,file,######

| Function  | Opens a file.                                                                                                    |                                                                                                    |
|-----------|----------------------------------------------------------------------------------------------------|----------------------------------------------------------------------------------------------------|
| Parameter | "####"                                                                                                    | Text string describing the file to be opened.                                                        |
| Responses | ACK                                                                                                    | Acknowledged                                                                                         |
|           | ERROR,FILE_NOT_FOUND                                                                                                    | The file was not found at the indicated path location, or there was an error while opening the file. |
|           | ERROR,UNKNOWN_VERB                                                                                                    | First word in command line not recognized.                                                           |
|           | ERROR,UNKNOWN_NOUN                                                                                                    | Second word in command line not recognized.                                                          |
|           | ERROR,UNKNOWN_QUALIFIER                                                                                                    | The file path was less than 3 characters in length.                                                  |
| Hints     | weldMARK <sup>®</sup> MUST be under host control to accept this command.                                                       |                                                                                                    |
|           | The text string must be a fully qualified UNF file path. If the file cannot be found or is corrupt, an error code is returned. |                                                                                                    |

#### REQUEST,data,cyclecount

| Function  | Requests weldMARK <sup>®</sup> to return the number of current job repetitions.      |                                                                   |
|-----------|--------------------------------------------------------------------------------------|-------------------------------------------------------------------|
| Parameter | cyclecount                                                                           | Indicates the number of full cycles, including "step and repeat". |
| Responses | DATA,x                                                                               | "x" is the current cycle count.                                   |
|           | ERROR,UNKNOWN_VERB                                                                   | First word in command line not recognized.                        |
|           | ERROR,UNKNOWN_NOUN                                                                   | Second word in command line not recognized.                       |
| Hints     | weldMARK <sup>®</sup> does not need to be under host control to accept this command. |                                                                   |

#### REQUEST,data,cycletime

| Function  | Requests weldMARK <sup>®</sup> to return the current cycle time.                     |                                                     |
|-----------|--------------------------------------------------------------------------------------|-----------------------------------------------------|
| Parameter | cycletime                                                                            | Elapsed time to do all marks within a single cycle. |
| Responses | DATA,x                                                                               | "x" is the current cycle time.                      |
|           | ERROR,UNKNOWN_VERB                                                                   | First word in command line not recognized.          |
|           | ERROR,UNKNOWN_NOUN                                                                   | Second word in command line not recognized.         |
| Hints     | weldMARK <sup>®</sup> does not need to be under host control to accept this command. |                                                     |

#### REQUEST,data,jobname

| Function  | Requests weldMARK <sup>®</sup> to return the name of the currently loaded job.       |                                                                               |
|-----------|--------------------------------------------------------------------------------------|-------------------------------------------------------------------------------|
| Responses | DATA, <i>filepath</i>                                                                | <i>filepath</i> is the fully qualified path to the currently loaded job file. |
|           | ERROR,UNKNOWN_VERB                                                                   | First word in command line not recognized.                                    |
|           | ERROR,UNKNOWN_NOUN                                                                   | Second word in command line not recognized.                                   |
| Hints     | weldMARK <sup>®</sup> does not need to be under host control to accept this command. |                                                                               |

#### REQUEST, data, object number

| Function  | Requests weldMARK <sup>®</sup> to return the object number of the currently marked object. |                                                                                  |
|-----------|--------------------------------------------------------------------------------------------|----------------------------------------------------------------------------------|
| Responses | DATA, <i>x</i>                                                                             | <i>x</i> is the currently marked object index in the range: 0 last object index. |
|           | ERROR,UNKNOWN_VERB                                                                         | First word in command line not recognized.                                       |
|           | ERROR,UNKNOWN_NOUN                                                                         | Second word in command line not recognized.                                      |
| Hints     | weldMARK <sup>®</sup> does not need to be under host control to accept this command.       |                                                                                  |
|           | If a job is not running the returned value for current object index is 0.                  |                                                                                  |

#### REQUEST,data,partcount

| Function  | Requests weldMARK <sup>®</sup> to return the number of marked objects. |                                               |
|-----------|------------------------------------------------------------------------|-----------------------------------------------|
| Parameter | partcount                                                              | Part count of individual mark within a cycle. |
| Responses | DATA,x                                                                 | "x" is the current part count.                |
|           | ERROR,UNKNOWN_VERB                                                     | First word in command line not recognized.    |
|           | ERROR,UNKNOWN_NOUN                                                     | Second word in command line not recognized.   |
| Hints     | weldMARK <sup>®</sup> does not need to be under h                      | ost control to accept this command.           |
|           |                                                                        |                                               |

#### REQUEST,data,parttime

| Function  | Requests weldMARK <sup>®</sup> to return the current part mark time.                 |                                                           |
|-----------|--------------------------------------------------------------------------------------|-----------------------------------------------------------|
| Parameter | parttime                                                                             | Elapsed time to do a single mark within an overall cycle. |
| Responses | DATA,x                                                                               | "x" is the current part time.                             |
|           | ERROR,UNKNOWN_VERB                                                                   | First word in command line not recognized.                |
|           | ERROR,UNKNOWN_NOUN                                                                   | Second word in command line not recognized.               |
| Hints     | weldMARK <sup>®</sup> does not need to be under host control to accept this command. |                                                           |

#### REQUEST,data,version

| Function  | Requests weldMARK <sup>®</sup> to return its version number.                         |                                             |
|-----------|--------------------------------------------------------------------------------------|---------------------------------------------|
| Responses | DATA,x                                                                               | "x" is the version number.                  |
|           | ERROR,UNKNOWN_VERB                                                                   | First word in command line not recognized.  |
|           | ERROR,UNKNOWN_NOUN                                                                   | Second word in command line not recognized. |
| Hints     | weldMARK <sup>®</sup> does not need to be under host control to accept this command. |                                             |

#### REQUEST,data,user

| Function  | Requests weldMARK <sup>®</sup> to return the User currently logged on to the current Windows session. |                                             |
|-----------|----------------------------------------------------------------------------------------------------|---------------------------------------------|
| Responses | DATA,username                                                                                         | username is the currently logged in user.   |
|           | ERROR,UNKNOWN_VERB                                                                                    | First word in command line not recognized.  |
|           | ERROR,UNKNOWN_NOUN                                                                                    | Second word in command line not recognized. |
| Hints     | weldMARK <sup>®</sup> does not need to be under host control to accept this command.                  |                                             |

| Function  | Requests data from a field of text, barcode or graphic.                        |                                                                                                    |
|-----------|--------------------------------------------------------------------------------|----------------------------------------------------------------------------------------------------|
| Parameter | ##                                                                             | Number of the field to be queried.                                                                                                    |
| Responses | DATA,field#,objecttype,data                                                    | <i>field#</i> is the field# of the object<br><i>objecttype</i> → page 23, Object Types.<br><i>data</i> is the string value for text and<br>barcodes and the graphic file path for a<br>graphic object. |
|           | ERROR,UNKNOWN_VERB                                                             | First word in command line not recognized.                                                                                                    |
|           | ERROR,UNKNOWN_NOUN                                                             | Second word in command line not recognized                                                                                                    |
|           | ERROR,UNKNOWN_QUALIFIER                                                        | The ## field was not an integer value.                                                                                                    |
|           | ERROR,NO_SUCH_FIELD                                                            | The ## field index is larger than the total number of objects loaded.                                                                                                    |
| Hints     | weldMARK <sup>®</sup> must be under host control to accept this command.       |                                                                                                    |
|           | The marker must be OFFLINE. If the field does not exist, an error is returned. |                                                                                                    |

#### REQUEST,field,##

#### REQUEST, status, interface

| Function  | Returns the current status of the host interface.                                    |                                               |
|-----------|--------------------------------------------------------------------------------------|-----------------------------------------------|
| Responses | STATUS,IN_HOST_MODE                                                                  | Host is in control of weldMARK <sup>®</sup> . |
|           | STATUS,HOST_NOT_READY                                                                | Not available for host command.               |
|           | STATUS,HOST_READY                                                                    | Available for host command.                   |
| Hints     | weldMARK <sup>®</sup> does not need to be under host control to accept this command. |                                               |

#### REQUEST, status, marker

| Function  | Returns the current system and weldMARK <sup>®</sup> software status. |                                                                                                    |
|-----------|-----------------------------------------------------------------------|----------------------------------------------------------------------------------------------------|
| Responses | STATUS,HOST_NOT_READY                                                 | Cannot get status of marker because host is not available for host command.                                                                                       |
|           | STATUS,INTERLOCKS_OPEN                                                | An interlock port on the interlock I/O card is signaled.                                                                                                    |
|           | STATUS,MARKER_ONLINE                                                  | Marker is marking or waiting for external start signal.                                                                                                    |
|           | STATUS,MARKER_OFFLINE                                                 | Job is loaded and marker is ready to<br>accept ONLINE command or MODIFY<br>command.                                                                               |
|           | STATUS,NO_JOB_LOADED                                                  | No job loaded.                                                                                                    |
|           | STATUS,ERROR_PROCESS                                                  | There was an error in the ONLINE mode.<br>This error will be cleared after it is read<br>once, and if all OK, the next response will<br>be STATUS,MARKER_OFFLINE. |
| Hints     | weldMARK <sup>®</sup> does not need to be under h                     | ost control to accept this command.                                                                                                    |

#### REQUEST, status, job

| Function               | Requests weldMARK <sup>®</sup> to return the current job status to enable detection if a job is being paused. This can happen while the job is waiting for something, like an External Start Signal, or when executing an Automation object.                                                                                                    |                                             |
|------------------------|----------------------------------------------------------------------------------------------------|---------------------------------------------|
| Responses              | JOBSTATUS, Job status message                                                                                                    | Full list of job status messages.           |
|                        | ERROR,UNKNOWN_VERB                                                                                                    | First word in command line not recognized.  |
|                        | ERROR,UNKNOWN_NOUN                                                                                                    | Second word in command line not recognized. |
| Job status<br>messages | <empty string=""><br/>An empty string is returned as the job status message in host and local mode, if a job is not<br/>running. It is irrespective of whether the job is loaded or not. Even after a job has finished run-<br/>ning an empty string is returned.</empty>                                                                                                    |                                             |
|                        | LASER ON - processing: <objectname><br/>When a job is marking an object, it is indicated by "LASER ON – processing:" string with the object name appended.</objectname>                                                                                                    |                                             |
|                        | <ul> <li>Waiting</li> <li>Default values for the string are: <ul> <li>"Waiting for external start signal" for a job and</li> <li>"Waiting on port" for an Automation object within a job.</li> </ul> </li> <li>NOTE: These messages can be changed either for each object or on a system basis. In which case it will be taken as default value and will affect all objects and jobs. It can be changed at various points: <ul> <li>Job &gt;Settings &gt;External Start</li> <li>Object &gt;Defaults &gt;Wait for External Start</li> <li>Object &gt;Defaults &gt;Wait for External Start</li> <li>Object &gt;Properties &gt;Settings</li> <li>In Registry: <ul> <li>for a Wait for external start before a job is executed change</li> <li>HKCU\Software\RAYLASE\weldMARK\ProcDefaults\ExternalStartMsg</li> <li>and for 'Wait on port' object in</li> <li>HKCU\Software\RAYLASE\weldMARK\Objecfaults\WaitOnPort\message</li> </ul> </li> </ul></li></ul> |                                             |
|                        | AUTOMATION - processing: ObjectName<br>When a job is waiting for an automation object to be executed, it is indicated by "AUTOMA-<br>TION – processing:" string with the object name appended.                                                                                                    |                                             |
|                        | LASER ON &&AUTOMATION - processing: ObjectName<br>When a job is waiting for a combined marking object with automation to be executed (like<br>marking text with Rotary indexer).                                                                                                    |                                             |
|                        | Calibrating scan head. Please wait<br>When a job is waiting for the Autocalibration to                                                                                                    | be executed.                                |
| Hints                  | weldMARK <sup>®</sup> does not need to be under h                                                                                                    | ost control to accept this command.         |

| Function  | Returns the current status of the laser marker and the weldMARK® software |                                                                                                    |
|-----------|---------------------------------------------------------------------------|----------------------------------------------------------------------------------------------------|
| Responses | STATUS,HOST_NOT_READY                                                     | Cannot get status of marker because host is not available for host command.                                                                                       |
|           | STATUS,INTERLOCKS_OPEN                                                    | An interlock port on the interlock I/O card is signaled.                                                                                                    |
|           | STATUS,MARKER_ONLINE                                                      | Marker is marking or waiting for external start signal.                                                                                                    |
|           | STATUS,MARKER_OFFLINE                                                     | Job is loaded and marker is ready to<br>accept ONLINE command or MODIFY<br>command.                                                                               |
|           | STATUS,NO_JOB_LOADED                                                      | No job loaded.                                                                                                    |
|           | STATUS,ERROR_PROCESS                                                      | There was an error in the ONLINE mode.<br>This error will be cleared after it is read<br>once, and if all OK, the next response will<br>be STATUS,MARKER_OFFLINE. |
| Hints     | weldMARK <sup>®</sup> does not need to be under h                         | ost control to accept this command.                                                                                                    |

#### RUN

| Function  | Commands the laser system to start the marking process.                                                                                                    |                                                                                                    |
|-----------|----------------------------------------------------------------------------------------------------|----------------------------------------------------------------------------------------------------|
| Responses | ACK                                                                                                    | Acknowledged                                                                                                    |
|           | ERROR,ALREADY_ONLINE                                                                                                    | Laser is marking or waiting for external start signal.                                                                                     |
|           | ERROR,NO_JOB_LOADED                                                                                                    | No job is loaded.                                                                                                    |
|           | ERROR,INTERLOCKS_OPEN                                                                                                    | An interlock port on the interlock I/O card is signaled.                                                                                   |
|           | ERROR,NO_SCANCARD                                                                                                    | There is no scan head card installed in computer.                                                                                          |
|           | ERROR,NO_HARDLOCK                                                                                                    | No hardlock detected.                                                                                                    |
|           | ERROR,NO_IOCARD                                                                                                    | No I/O card installed in computer.                                                                                                    |
|           | ERROR,STEP_REPEAT_INVALID                                                                                                    | The values saved in the job for "step and repeat" will result in an invalid object position.                                               |
|           | ERROR,TEXT_SOURCE_INVALID                                                                                                    | A text object was saved with a source value incompatible with the host interface.                                                          |
|           | ERROR,TEXTMERGE_INVALID                                                                                                    | There was an error while processing a TextMerge file.                                                                                      |
|           | ERROR,OBJECT_OUT_OF_BOUNDS                                                                                                    | An object of the job is out of the marking field.                                                                                          |
| Hints     | weldMARK <sup>®</sup> must be under host control to accept this command.                                                                                                    |                                                                                                    |
|           | The system will execute the currently load<br>MARKER_ONLINE state. This call does n<br>automatically, and does not set the repeat<br>job settings will be used for these two par | ded job immediately and enter the<br>not set the external start flag to "true"<br>t mode to "repeat indefinitely". The current<br>ameters. |

#### SET,control,host

| Function  | Puts weldMARK <sup>®</sup> into Host mode.                                 |                                                                                                    |
|-----------|----------------------------------------------------------------------------|----------------------------------------------------------------------------------------------------|
| Responses | ACK                                                                        | Acknowledged                                                                                                    |
|           | ERROR,ALREADY_IN_HOST_MODE                                                 | weldMARK <sup>®</sup> is already in Host mode.                                                                                        |
|           | ERROR,HOST_NOT_READY                                                       | weldMARK <sup>®</sup> cannot switch to Host mode because the <i>Allow Host Control</i> check box in weldMARK <sup>®</sup> is cleared. |
| Hints     | weldMARK <sup>®</sup> cannot be under host control to accept this command. |                                                                                                    |
|           | All user input via the console is disabled.                                |                                                                                                    |

#### SET,control,local

| Function  | Stops the external control of weldMARK <sup>®</sup> .                    |                                                        |
|-----------|--------------------------------------------------------------------------|--------------------------------------------------------|
| Responses | ACK                                                                      | Acknowledged                                           |
|           | ERROR,ALREADY_IN_LOCAL_MODE                                              | Host is already in local mode.                         |
|           | ERROR,MARKER_ONLINE                                                      | Laser is marking or waiting for external start signal. |
| Hints     | weldMARK <sup>®</sup> must be under host control to accept this command. |                                                        |

## 3.3 Return codes

The following numerical response codes are returned by weldMARK®:

| Numerical Code | Descriptive Code                      |
|----------------|---------------------------------------|
| 204            | UNKNOWN_VERB                          |
| 205            | UNKNOWN_NOUN                          |
| 206            | UNKNOWN_QUALIFIER                     |
| 209            | INVALID_STRING                        |
| 221            | NO_JOB                                |
| 231            | NO_SUCH_OBJECT                        |
| 232            | NO_SUCH_CARD                          |
| 233            | NO_SUCH_FIELD                         |
| 234            | NO_SUCH_HEAD                          |
| 235            | NO_SUCH_BUFFER                        |
| 236            | NOT_IN_HOST_MODE                      |
| 240            | ALREADY_OFFLINE 240                   |
| 241            | ALREADY_ONLINE                        |
| 242            | NOT_OFFLINE                           |
| 243            | NOT_ONLINE                            |
| 244            | ALREADY_IN_HOST_MODE                  |
| 245            | ALREADY_IN_LOCAL_MODE                 |
| 246            | ANGLE_OUT_OF_RANGE                    |
| 250            | SERVER_NOT_READY                      |
| 400            | INTERNAL_ERROR                        |
| 510            | HOST_READY                            |
| 511            | HOST_NOT_READY                        |
| 512            | IN_HOST_MODE                          |
| 2000           | FILE_NOT_FOUND                        |
| 2010           | FILE_TYPE_NOT_SUPPORTED               |
| 2300           | MARKER_OFFLINE                        |
| 2301           | MARKER_ONLINE                         |
| 2350           | NO_MARKER_LIBRARY                     |
| 3000           | INTERLOCKS_OPEN                       |
| 3010           | NO_SCANCARD                           |
| 3011           | NO_HARDLOCK                           |
| 3012           | NO_IOCARD                             |
| 3013           | NO_LASER_INIT                         |
| 3014           | HARDLOCK_NOT_ALLOWED                  |
| 3020           | INVALID_STEP_REPEAT                   |
| 3021           | INVALID_TEXT_SOURCE                   |
| 3022           | TEXTMERGE_ERROR                       |
| 3040           | OBJECT_OUT_OF_BOUNDS                  |
| 3041           | NOT_ALLOWED_WITH_CURRENT_HARDWARE_KEY |

When the remote system tries to connect to weldMARK<sup>®</sup>, instead of numeric values, following response strings are returned: "Host Interface: Ready" or "Host Interface: Access Denied".

## 3.4 Object Types

**Note**: Not all of these object types are available through the host Interface. They are included here for completeness.

The following object types are returned by the weldMARK® Editor:

| Numerical Code | Object Description        |
|----------------|---------------------------|
| 7              | MCL Graphic               |
| 8              | EPS Graphic               |
| 9              | DXF Graphic               |
| 10             | System Line               |
| 11             | System Rectangle          |
| 12             | System Polygon            |
| 13             | PLT Graphic               |
| 14             | EMF Graphic               |
| 15             | WLO Graphic               |
| 16             | Text                      |
| 17             | System Drill              |
| 18             | Barcode 39                |
| 19             | Barcode CodaBar           |
| 20             | Barcode 93                |
| 21             | Barcode 128               |
| 22             | Barcode 2 of 5            |
| 23             | Barcode PostNET           |
| 24             | Barcode UPC               |
| 25             | Barcode EAN               |
| 26             | DataMatrix                |
| 27             | QRCode                    |
| 28             | Bitmap Graphic            |
| 29             | Wait On Port I/O          |
| 30             | Set Port I/O              |
| 31             | Time Delay                |
| 32             | Message Box               |
| 33             | Generic Motor Controller  |
| 34             | XY Table Controller       |
| 35             | Rotary Indexer Controller |
| 36             | Laser Lift Controller     |

## 4 EXAMPLE PROGRAM

An example program is provided to illustrate how to initiate a session with weldMARK<sup>®</sup>. It shows how to adjust an object in the loaded job, how to run a job and how to close the session.

## 4.1 C++ Example

The following pseudo-code uses an application defined function called SendToSocket(), which represents a method of outputting text either from the RS-232 interface or TCP/IP ports and receiving a response as it's return value.

```
//Aquire weldMARK®
SendToSocket ("SET, control, host");
//Make sure we have control
if (SendToSocket ("REQUEST, status, interface") != "STATUS, 512") return ERROR;
//Load a job
SendToSocket ("OPEN,file,c:\\programme\\raylase\\weldmark\\job\\test.wmj");
//Make sure job has loaded properly
if (SendToSocket ("REQUEST, status, marker") !=" STATUS, 2300") return ERROR;
//Change the text in the object at index position 2 \,
SendToSocket ("MODIFY,field,2,"Hello World");
//Put weldMARK into the ONLINE mode, waiting for START PROCESS to toggle
SendToSocket ("ONLINE");
//Verify we are in ONLINE MODE
if (SendToSocket ("REQUEST, status, marker") !=" STATUS, 2301") return ERROR;
//Mark some parts
//Stop polling the START PROCESS input
SendToSocket ("OFFLINE");
//Release weldMARK
SendToSocket ("SET,control,local";
```

## INDEX

#### С

## Е

| Enabling the Host Mode . | 9 |
|--------------------------|---|
| Example Program          |   |

| I<br>Introduction4                                      |
|---------------------------------------------------------|
| <b>L</b><br>Laser Safety4                               |
| <b>M</b><br>Manufacturer4                               |
| <b>N</b><br>Network connection10                        |
| <b>O</b><br>Object Types23                              |
| <b>P</b><br>Principle of Operation5                     |
| <b>R</b><br>Remote Interface Concept5<br>Return codes22 |
| S<br>Setting the options<br>External Start              |
| <b>V</b><br>Viewing the Host Interface Monitor9         |